# QUICK GUIDE PDF VIEWER ESSENTIALS

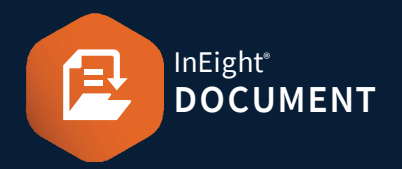

#### **VIEWER OVERVIEW**

The online Viewer allows you to view and add mark-ups to documents in your browser. To open the Viewer, locate the document in the Document register > then click 🕑 icon.

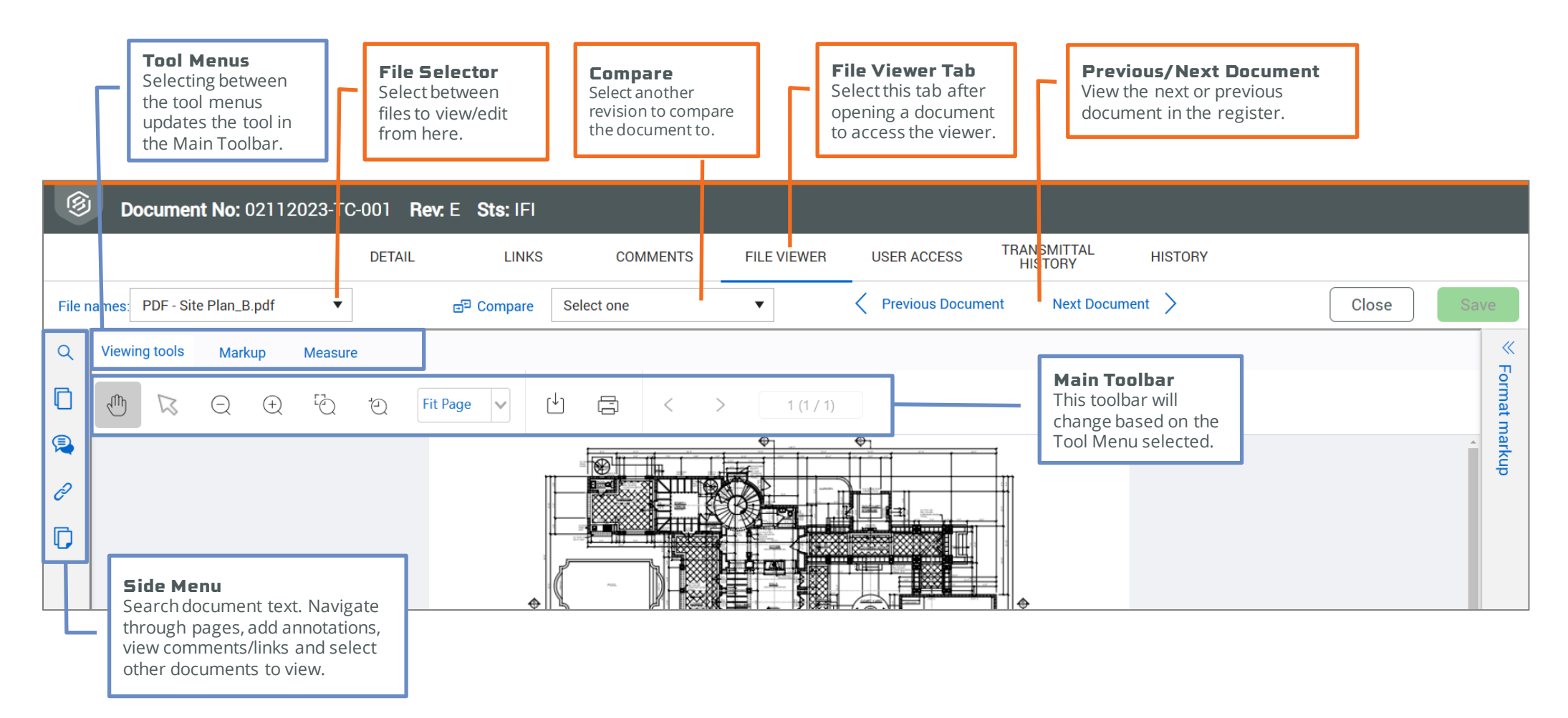

## QUICK GUIDE PDF VIEWER ESSENTIALS

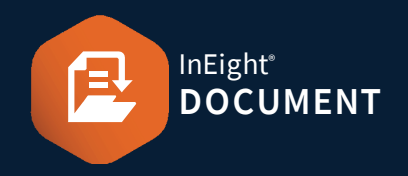

#### SEARCH PANE

The search pane allows you to search for text in PDF files. Click on search results to be taken to the page with the search text highlighted.

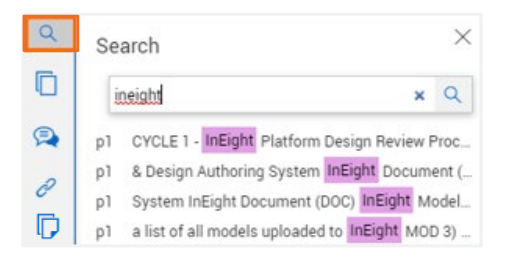

### **Note: PDFs** must contain searchable text for this feature to work.

#### THUMBNAIL PANE

The thumbnail pane displays thumbnails of all pages in PDF files. The pages can be scrolled and clicked on for ease of navigation.

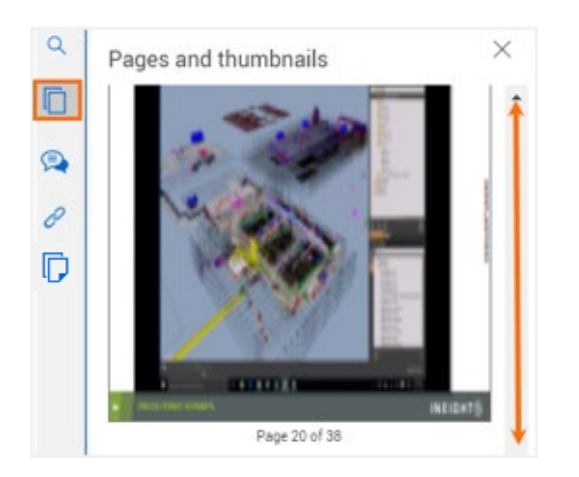

#### COMMENTS & ANNOTATIONS

The Comments & Annotations Pane displays all Markup annotations, text & comments associated with a file.

You can create new comments, add tags, respond to existing comments or close them out (depending on Project Settings being activated for these tasks).

| م<br>[] | Comments & Annot                                        | ations      |                                                                    |               | >       |  |
|---------|---------------------------------------------------------|-------------|--------------------------------------------------------------------|---------------|---------|--|
|         | Ð                                                       | Display onl | ly filtered Annotations                                            | Reset filters | 7       |  |
| 2       | Annotation                                              |             |                                                                    | 1             | Page# 1 |  |
| D       | Commented by - Commented by company:<br>Commented date: |             | Adrian Hinkley - Excellent Plastering Service<br>16-08-22 07:40 am |               |         |  |
|         |                                                         |             |                                                                    | Cl            | ose out |  |
|         | Tags<br>Select a tag                                    |             |                                                                    |               |         |  |

#### **TABLE OF CONTENTS**

The table of contents allows you to browse the document register and open other documents in the current Viewer window.

| ۹        | Docu | ments                                                                  | Ξ                | × |
|----------|------|------------------------------------------------------------------------|------------------|---|
| ()<br>() |      | Document: HCC-ARC-DRG-<br>Fitle: Level 1 Floor Plan Sta<br>Revision: B | 0001<br>tus: IFC | ^ |
| 0<br> ]  |      | Document: HCC-ARC-DRG-<br>lítle: Level 2 Floor Plan Sta<br>Revision: B | 0002<br>tus: IFC |   |

#### LINKS PANE

The Links Pane displays all links associated with a Document. You can link existing items or link to new items. Click on the **Item id** to open existing links.

| Manage linked items<br>Add or remove linked items<br>Link existing item |                            |             |                |           |  |  |
|-------------------------------------------------------------------------|----------------------------|-------------|----------------|-----------|--|--|
| Item id                                                                 | Title                      | Date linked | Link type      | Delete    |  |  |
| DEMO-000001                                                             | Drawings for Lift Missing  | 02-24-22    | Document annot | $\otimes$ |  |  |
| HCC-000240.00                                                           | Ground Floor Lobby Color S | 02-24-22    | Document annot | $\otimes$ |  |  |

Note: Ensure you click save before viewing the links.

#### LINKING ANNOTATIONS

It is possible to link items to annotations created with the Markup tools.

Click the **Pan Hand icon** ► then right-click on the annotation item you want to link to and select one of the linking options.

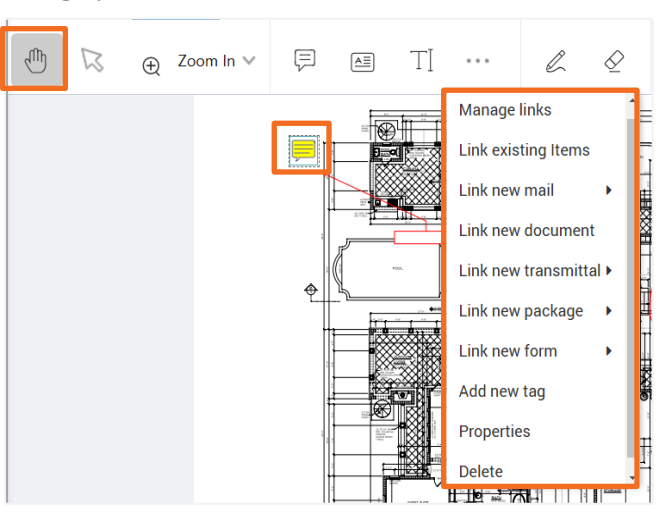

## QUICK GUIDE PDF VIEWER ESSENTIALS

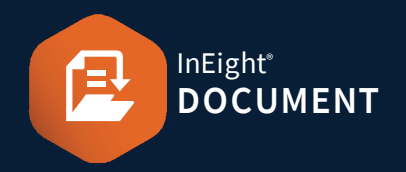

#### MARKUP TOOLS OVERVIEW

Measure

Ę

Viewing tools

Markup

Ð

Zoom In 🗸

Select the Markup Menu to access the Markup toolbar. The Format slide-out panel opens when markups are added. To enable support for markup, right-click annotations to link items such as emails, documents, or forms.

<u>A</u>=

ΤI

Ð

Save your markup! To document mar Settings/Project

D

Square ∨

 $\oslash$ 

To Delete or view Properties of the Markup annotations, **rightclick** on the object after adding it or view the **slide-out panel**.

The **Tags** dropdown shows all tags added in comments. The **New Defect** is to mark defects to the drawing.

| Ę        | <b>NOTE:</b><br>Add pop-up notes on drawing.                                                                         | Add Note                                               |       | Ľ                | <b>PENCIL:</b><br>Draw free-form lines.                                                |                                                                                                    |
|----------|----------------------------------------------------------------------------------------------------|--------------------------------------------------------|-------|------------------|----------------------------------------------------------------------------------------|----------------------------------------------------------------------------------------------------|
| <u>A</u> | <b>TEXT BOX:</b><br>Add text annotations.                                                                            | Annotation Text                                        |       | $\bigtriangleup$ | ERASER:<br>Remove Pencil<br>markups.                                                   | ┎╨╤╶╩────┱─                                                                                                    |
| ΤI       | <b>TYPEWRITER:</b><br>Enter text without a text box.                                                                 | Comment 3                                              |       | 쥰                | IMAGE:                                                                                 | NEIGHT (2)<br>ineight logo 2 ineight logo                                                                                                    |
| Ę        | CALLOUT:<br>Add callouts.                                                                                            | footings needed                                        |       |                  |                                                                                        | File name: ineight logo 2                                                                                                    |
|          | HIGHLIGHT:<br>Highlights searchable text.                                                                            |                                                        | EVIEW | ھ                | <b>STAMP:</b><br>Select and add stamp.                                                 | Dynamic Stamps         Standard Stamps           Approved<br>formum withink transmit         REVISED<br>Review withink transmit         REVISED<br>Review withink transmit         Image: Standard Stamps           Received<br>review withink transmit         REVISED<br>Review withink transmit         Reviewed<br>Review withink transmit         Image: Standard Stamps           Received<br>review withink transmit         Converticity within transmit         Reviewed<br>Reviewed<br>Review |
|          | <b>AREA HIGHLIGHT:</b><br>Highlight specific area.                                                                   |                                                        |       |                  | Choose from Standard,<br>Dynamic and create<br>Custom stamps.                          | Sign Here                                                                                                    |
| Square 🗸 | <b>DRAW SHAPE:</b><br>Draw the selected shape. For<br>some shapes you will need to<br><b>double-click</b> when done. | □ Square 	Arrow<br>○ Circle 	Polygon<br>Line 	Polyline |       | 9                | <b>PIN:</b><br>Add pin that contains<br>links to items. Pin<br>defects to the drawing. | <b>,</b>                                                                                                    |

ð

#### Phone: In Australia: 1800 727 102 In United States: +1 800 801 1426 Worldwide: +61 3 9291 0820 Email: <u>support@ineight.com</u>

ide: +61 3 9291 0820 Email: support@ineight.com 11/15/2024

Page Controls

Navigate between pages.

1(1/1)

## QUICK GUIDE VIEWER ESSENTIALS

Measure

6

#### VIEWING TOOLS OVERVIEW

Markup

(-)

Move around large drawings

by clicking and dragging.

Pan Hand

Viewing tools

lΨ)

Select the **Viewing Tools Menu** to access the Viewing toolbar.

(+)

#### MEASURE TOOLS OVERVIEW

A Measurements are approximate only and are dependent on the scale of the drawing.

1

Marquee

Drag and drop a specific

area to zoom into it.

Loupe

100%

Launches a pop-window with

the selected area magnified.

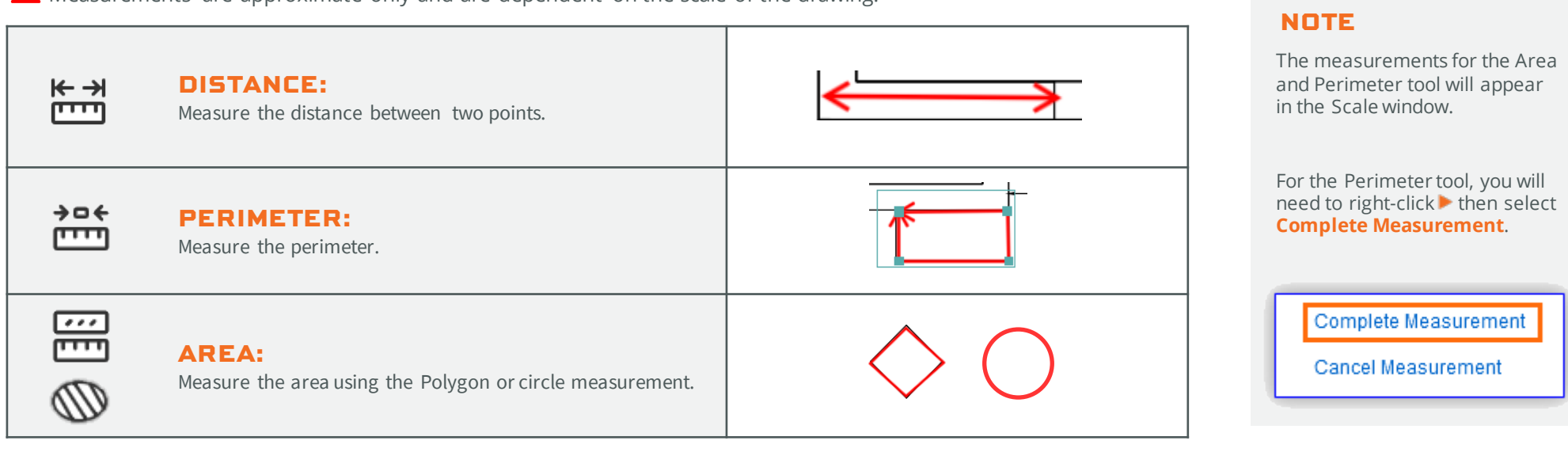

ſ۴ı

F

Download or print the file.

**Download/Print** 

<

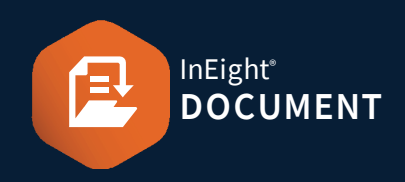